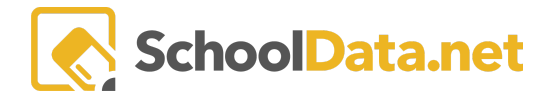

# Four Year Plans (Student View)

Students investigate classes and assemble a four-year plan to fulfill graduation requirements. Credit Waiver and Substitutions are tracked here to coordinate with graduation requirements. Financial Aid information is also provided to them, along with a survey to help guide the investigation of options.

# **Quick Links**

| <u>All Courses</u>       | <u>Create New Four Year</u><br><u>Plan</u> | College Bound                           | Important Information |
|--------------------------|--------------------------------------------|-----------------------------------------|-----------------------|
| Four Year Plan Templates | My Four Year Plans                         | <u>Financial Information</u><br>(FAFSA) |                       |

Log into Career Planner: https://[yourdistrict].schooldata.net/v2/four-year-planning

Four Year Planning can also be accessed from your High School and Beyond Application in the left navigation window.

#### All Courses (back to Quick Links)

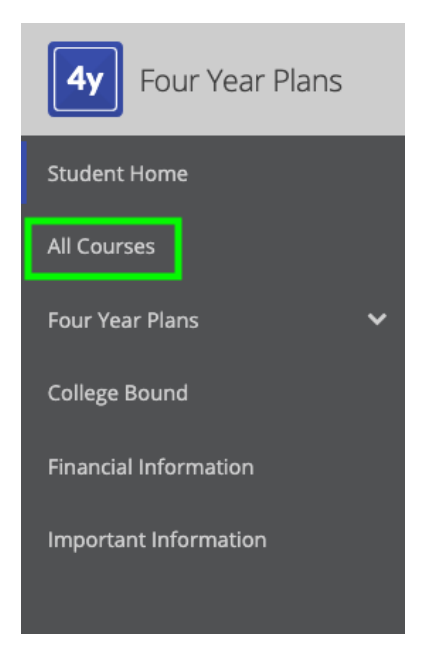

This is where students can review all of the active courses at their school. If students are looking for a specific course, they can type in the name of their class/course in the "**Course Description**" column. Click the Course Code (in blue) to view a pop-up containing more course information. Students can also choose **Heart/Favorite** specific courses to filter through later when building their plans.

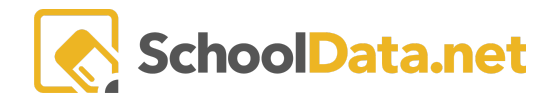

| All Cour                                                                                        | Ses               |              | 1                          |                                |                                 |                           |                |  |  |
|-------------------------------------------------------------------------------------------------|-------------------|--------------|----------------------------|--------------------------------|---------------------------------|---------------------------|----------------|--|--|
| Get started by selecting courses for achievement and interest to accomplish your career path(s) |                   |              |                            |                                |                                 |                           |                |  |  |
| Four Year F                                                                                     | Plan Courses (515 | i records)   | •                          |                                |                                 |                           | 4              |  |  |
| Favorite                                                                                        | Course Code       | Requirements | Course Description         | Career Path(s)                 | Course Narrative                | School                    | Grade Level(s) |  |  |
| $\bigcirc$                                                                                      | ART210            | ART          | DRAWING                    | Arts, Audio/Visual Technology, | (Semester Long) Drawing is a s  | Tahoma Senior High School | 9,10,11,12     |  |  |
| $\heartsuit$                                                                                    | ENG434            | E            | WASHINGTON STATE BRIDGE    | Education and Training         | (Year Long) Washington State    | Tahoma Senior High School | 12             |  |  |
| $\heartsuit$                                                                                    | VFC313            | CTE          | LIFE (LIVING INDEPENDENTLY | Finance , Human Services , Ed  | (Semester Long) L.I.F.E. prepar | Tahoma Senior High School | 9,10,11,12     |  |  |
| $\heartsuit$                                                                                    | ELE108            |              | PREPARING FOR COLLEGE      | Education and Training         | (Semester Long) Is college in y | Tahoma Senior High School | 9,10           |  |  |

## Four Year Plan Templates (back to Quick Links)

| <b>4y</b> Four Year Plans |
|---------------------------|
| Student Home              |
| All Courses               |
| Four Year Plans           |
| Four Year Plan Templates  |

Students can browse the **Template options** available to build a plan here. Templates are custom-made, so the students may want to look through them to see which is most applicable, as some have suggested courses, specific Graduation Requirement orders, etc.

Search a template by typing a title in the column filter box or clicking the Column Actions and Options gear.

| Four Year Plan Template   | <b>V</b> O                                   |
|---------------------------|----------------------------------------------|
| Two and Four Year Technic | Column Actions & Options                     |
| Two Year Colleges (2022)  | LE Sort Ascending                            |
| Two and Four Year Technic | ↓F Sort Descending                           |
| Two Year Colleges (2021)  | ▼ Filter                                     |
| Two and Four Year Technic | <ul><li>Pin Left</li><li>Pin Right</li></ul> |
| Two Year Colleges (2020)  |                                              |

To **Create a Plan**, click the **Row Actions and Options** gear icon on the same row to the right of the template and select "**Create Plan for Me**."

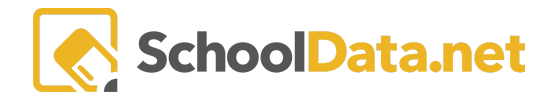

#### FOUR YEAR PLAN BASIC - STUDENTS

|                                             |                 |                           |                               | 0                    |
|---------------------------------------------|-----------------|---------------------------|-------------------------------|----------------------|
| Four Year Plan Template                     | Graduation Year | Graduating School         | GradeLevels                   |                      |
| *                                           |                 |                           | *                             |                      |
| Tahoma Diploma (2025)                       | 2025            | Tahoma Senior High School | 9th Grade, Tahoma Senior High | 4                    |
| Two and Four Year Technical Colleges (2025) | 2025            | Tahoma Senior High School | 9th Grade, Tahoma Senior High | Row Actions & Option |
| Two Year Colleges (2025)                    | 2025            | Tahoma Senior High School | 9th Grade, Tahoma Senior High | Create Plan for Me   |
| Four Year Colleges (2025)                   | 2025            | Tahoma Senior High School | 9th Grade, Tahoma Senior High | P oreater harrior we |

# Create New Four Year Plan (back to Quick Links)

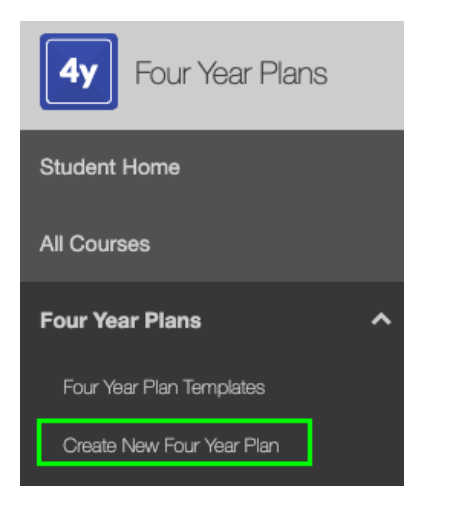

By clicking "Create New Four Year Plan," Students will be brought to the details page of the Student Plan. Fill in the required fields before moving on to selecting the courses.

| Ex Ample Test                                                                        |                                                                                        |
|--------------------------------------------------------------------------------------|----------------------------------------------------------------------------------------|
| Career Cluster (required) Select                                                     | Career Preference #1 (optional)                                                        |
| Arts, Audio/Visual Technology, and Communications 🔀                                  | Select List - allows you to SELECT a Career from a list in Career Pref $\diamondsuit$  |
| Career Preference #2 (optional) Select                                               | Four Year Plan Template (required) Select                                              |
|                                                                                      | Tahoma Diploma (2025) 🗙                                                                |
|                                                                                      |                                                                                        |
| Student Notes (optional)                                                             | Educator Notes (optional)                                                              |
| Student Notes (optional)<br>Notes from the student                                   | Educator Notes (optional)<br>Notes for an Educator                                     |
| Student Notes (optional)<br>Notes from the student                                   | Educator Notes (optional)<br>Notes for an Educator                                     |
| Student Notes (optional)<br>Notes from the student                                   | Educator Notes (optional)<br>Notes for an Educator                                     |
| Student Notes (optional)<br>Notes from the student                                   | Educator Notes (optional) Notes for an Educator                                        |
| Student Notes (optional)<br>Notes from the student<br>Post Secondary Plan (required) | Educator Notes (optional)<br>Notes for an Educator<br>Graduation Pathway (required) Se |

See <u>Building a Four Year Plan - Student Instructions</u> for more information.

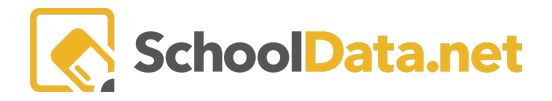

# My Four Year Plans (back to Quick Links)

| <b>4y</b> Four Year Plans |   |
|---------------------------|---|
| Student Home              |   |
| All Courses               |   |
| Four Year Plans           | ^ |
| Four Year Plan Templates  |   |
| Create New Four Year Plan |   |
| My Four Year Plans        |   |

This is where students can review the Four Year Plans they have already made. Students can **search** for plans, **edit** their plans, and change which is their Primary Plan.

| Four Year Plans for Student (3 records) |                        |              |                 |           |  |  |  |  |
|-----------------------------------------|------------------------|--------------|-----------------|-----------|--|--|--|--|
| ç                                       | ) T 🕴                  |              |                 |           |  |  |  |  |
|                                         | Plan Name              | Student      | Is Primary Plan | Is Locked |  |  |  |  |
| $\sim$                                  |                        | _*_          | _*_             |           |  |  |  |  |
|                                         | Test to delete Copy(2) | Ogain Clary* |                 | No        |  |  |  |  |
|                                         | Test to delete Copy(3) | Ogain Clary* |                 | No        |  |  |  |  |
|                                         | TEST Peter Nordstrom   | Ogain Clary* |                 | No        |  |  |  |  |
|                                         |                        |              |                 |           |  |  |  |  |

Suppose the student's plan says locked. They will need to see their advisor/administrator to unlock it.

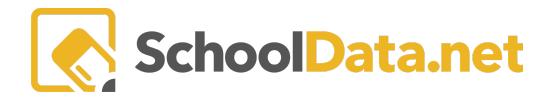

# College Bound (back to Quick Links)

| 4y Four Year Plans    |
|-----------------------|
| Student Home          |
| All Courses           |
| Four Year Plans 🗸 🗸   |
| College Bound         |
| Financial Information |

Here you will find information on **The College Bound Scholarship Program**. The College Bound Scholarship program is an early commitment of state financial aid to eligible students who sign up in middle school and fulfill the scholarship pledge.

Four Year Plans: College Bound

The College Bound Scholarship program is an early commitment of state financial aid to eligible students who sign up in middle school and fulfill the scholarship pledge. In partnership with the Washington Student Achievement Council, we are providing access to the tools and resources your students will need to get College Bound.

| A Middle School                      |
|--------------------------------------|
| Myths and Facts                      |
| College Bound Intro                  |
| College Bound Intro - Spanish        |
|                                      |
| A High School                        |
| College Bound Intro                  |
| College Bound Intro - Spanish        |
| Accessing Your Scholarship           |
| Accessing Your Scholarship - Spanish |
| WSAC - Elicible Institutions         |

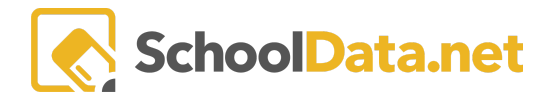

### Financial Information (FAFSA) (back to Quick Links)

| 4y Four Year Plans    |   |
|-----------------------|---|
| Student Home          |   |
| All Courses           |   |
| Four Year Plans       | ~ |
| College Bound         |   |
| Financial Information |   |
| Important Information |   |

Here is where students can review information regarding **Financial Aid.** When clicked, students will notice blue texts that are hyperlinks and will open a new window containing specific information regarding the subject they clicked on. (**FAFSA**, **WAFSA**, **Washington State Financial Aid Resources**, etc.)

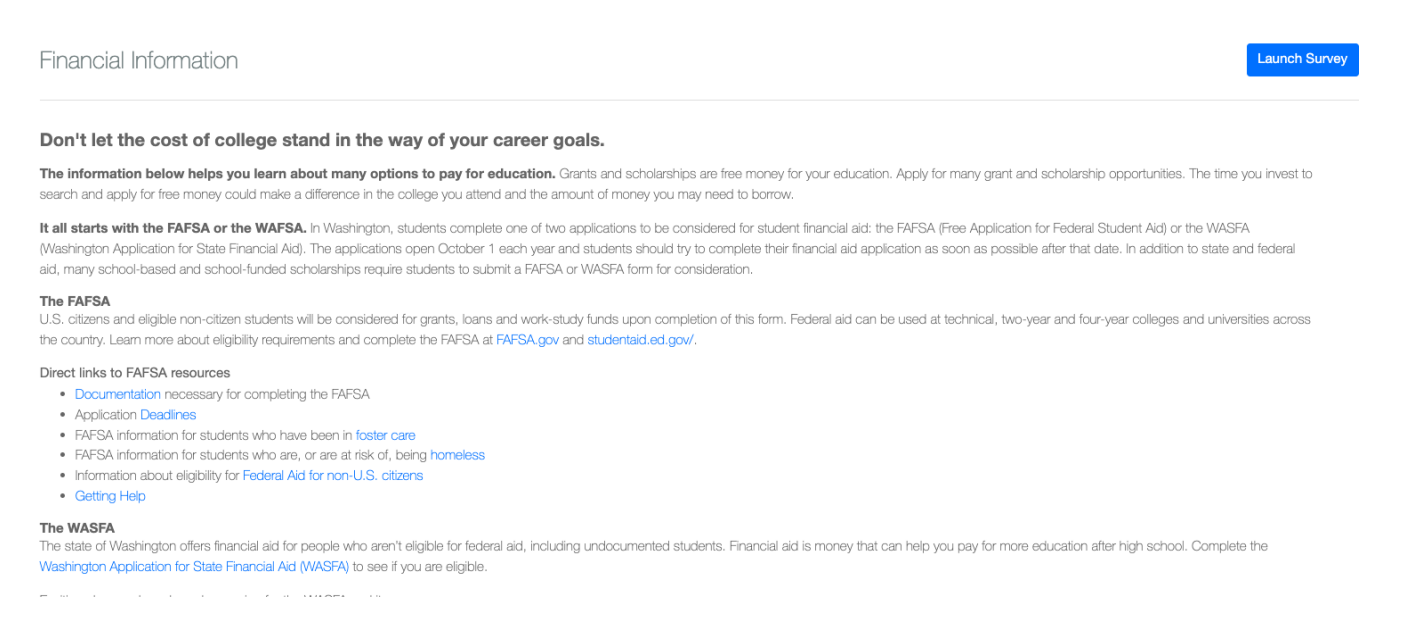

In addition, a short **Financial Aid Reflection Survey f**or students to complete. **Launch the Survey** in the top right corner.

A pop-up window will appear with various questions for the student to answer regarding the FAFSA information. There are fifteen questions to complete. The tracking bar at the bottom will turn green as you progress.

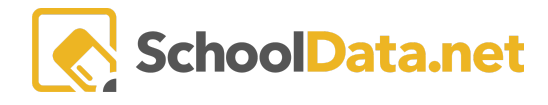

survey Financial Aid Reflection

Question 6

#### Why is it important for you to submit your application early?

| < | Enter your answer here |   |  |  |  |  | >  |
|---|------------------------|---|--|--|--|--|----|
| 0 |                        | • |  |  |  |  | 15 |

Once complete, it will ask you to **Click the URL** and **Check off** the blue banner at the bottom that says, "I **understand the Financial Aid opportunities available to me**."

| Financial Information                                                                                                    | Launch Sur                                                                                                    |
|----------------------------------------------------------------------------------------------------|----------------------------------------------------------------------------------------------------|
| Don't let the cost of college stand in the way of your career goals.                                                                                                    |                                                                                                    |
| The information below helps you learn about many options to pay for education. Grants and scholarships are free mor<br>search and apply for free money could make a difference in the college you attend and the amount of money you may need to bo                                                                                                    | ey for your education. Apply for many grant and scholarship opportunities. The time you invest to<br>row.                                                                                                    |
| It all starts with the FAFSA or the WAFSA. In Washington, students complete one of two applications to be considered for st<br>Application for State Financial Aid). The applications open October 1 each year and students should try to complete their financial<br>based and school-funded scholarships require students to submit a FAFSA or WASFA form for consideration. | udent financial aid: the FAFSA (Free Application for Federal Student Aid) or the WASFA (Washington<br>aid application as soon as possible after that date. In addition to state and federal aid, many school- |
| The FAFSA<br>J.S. citizens and eligible non-citizen students will be considered for grants, loans and work-study funds upon completion of this fo<br>country. Learn more about eligibility requirements and complete the FAFSA at FAFSA.gov and studentaid.ed.gov/.                                                                                                    | rm. Federal aid can be used at technical, two-year and four-year colleges and universities across the                                                                                                    |
| Direct links to FAFSA resources Documentation necessary for completing the FAFSA Application Deadlines FAFSA information for students who have been in foster care FAFSA information for students who are, or are at risk of, being homeless Information about eligibility for Federal Aid for non-U.S. citizens Getting Help                                                  |                                                                                                    |

This will be reflected by turning the flag green in the top right corner of the student's **Portfolio Completion**.

High School and Beyond 👻 Career Planner 👻 Create Four Year Plan 🛛 Future Ready Skills 👻 Readiness Profile

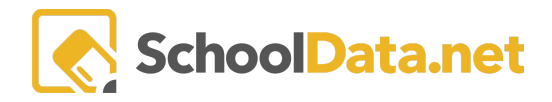

# Important Information (back to Quick Links)

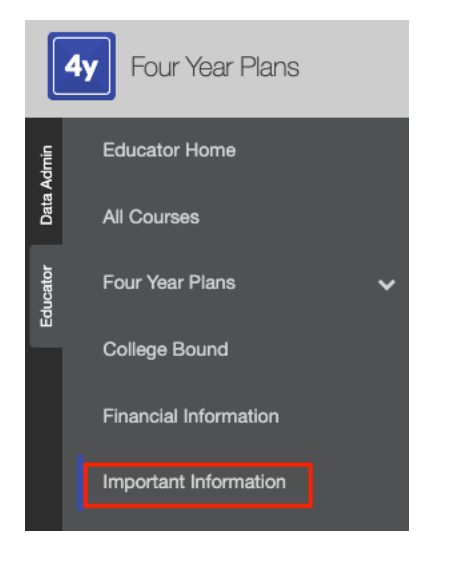

This is a District Specific page. Because this is customized per district, this can be regarding credits, specific courses, or whatever else the district has deemed essential to offer students.